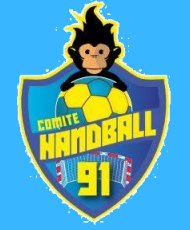

# Création d'un match amical

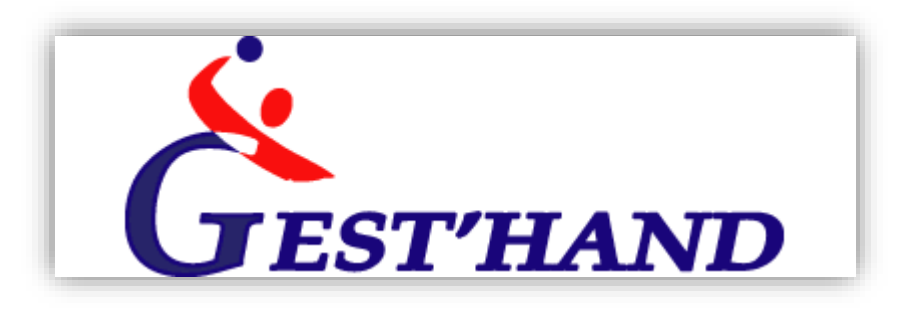

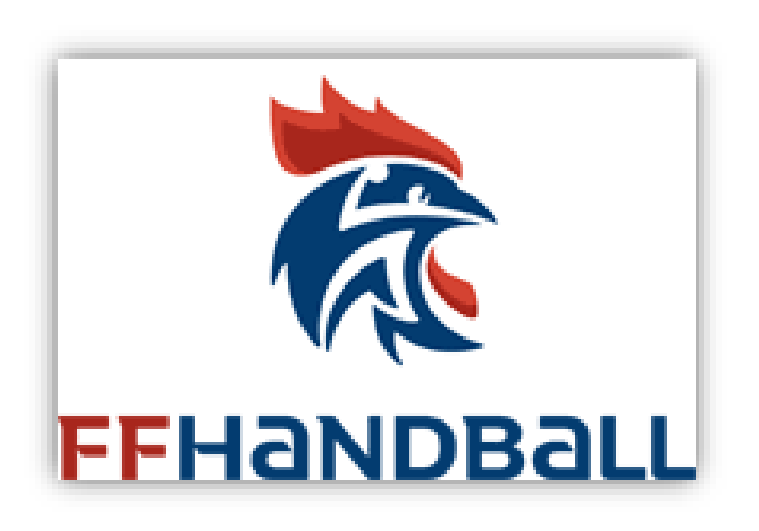

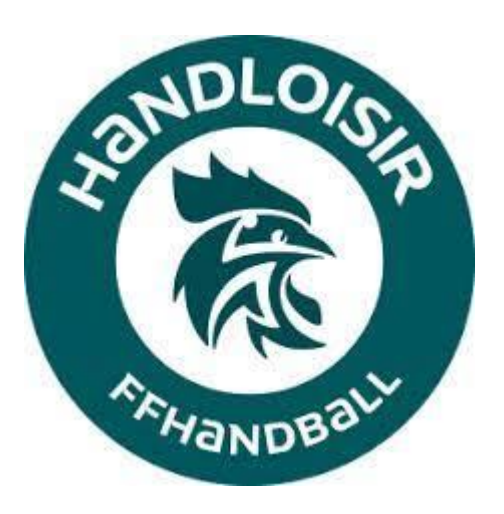

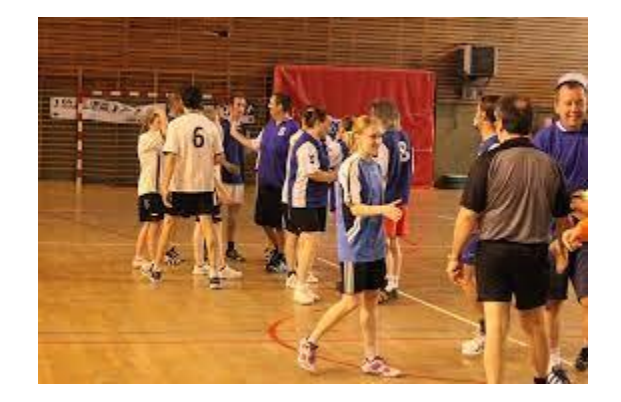

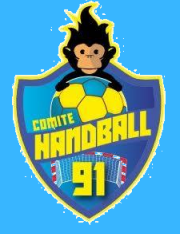

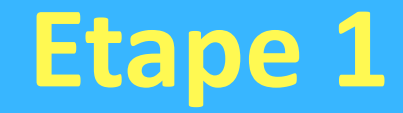

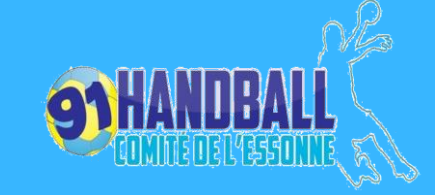

| •                 | Accueil / Almanach     |   |                                     |
|-------------------|------------------------|---|-------------------------------------|
| $\mathbf{\nabla}$ | Compétitions           |   |                                     |
|                   | Recherche              |   |                                     |
|                   | Recherche engagements  |   | Dans l'onglet c<br>Cliquez sur mate |
|                   | Modèle de grille       |   | ·                                   |
|                   | Modéle de calendrier   |   |                                     |
|                   | Agenda des rencontres  | Ś |                                     |
|                   | Recherche équipes      |   |                                     |
|                   | Classement et résultat |   |                                     |
|                   | Matches amicaux        |   | A Match simple                      |

ompétition, ches amicaux

😬 Tournoi

### Etape 2

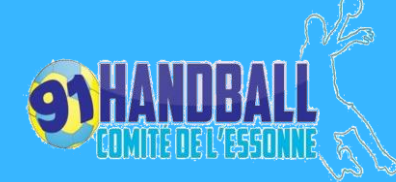

#### Création match amical simple

| 😋 Re   | etour 🕞 Tournoi                                                 |                    |                                   |              |            |   |  |
|--------|-----------------------------------------------------------------|--------------------|-----------------------------------|--------------|------------|---|--|
|        |                                                                 |                    |                                   |              |            |   |  |
| Libell | e rencontre (phase) :                                           | * Bordeaux - Nice  | 16/11/2021                        |              | 0          |   |  |
|        | Niveau compétition :                                            | * Equipe de France | Seniors F&M                       | ~            | 0          |   |  |
|        | Gestionnaire de la * 5000000 - FEDERATION FRANCAISE DE HANDBALL |                    |                                   |              |            |   |  |
|        | structure orga                                                  | nisatrice : * 5891 | 005 - AL BRETIGNY                 |              | 8          |   |  |
| Sé     | ection compétition :                                            | * Amicale D1 Masc  | uline : FEDERATION FRANCAISE DE H | ··· <b>v</b> |            |   |  |
|        | Nombre d'équipes                                                | *                  |                                   |              |            |   |  |
|        | Liste des équipes :                                             |                    |                                   |              |            |   |  |
| #      | Club                                                            |                    | Club / Convention                 |              | Nom équipe |   |  |
| 1      | 5891005 AL BRETI                                                | GNY                |                                   |              |            | Ø |  |
| 2      | 2                                                               |                    |                                   |              |            |   |  |
|        | Nombre d'Hôte(s) :                                              | *                  |                                   |              |            |   |  |
|        | Liste des hôtes :                                               |                    |                                   |              |            |   |  |

|   | Club                               |   |
|---|------------------------------------|---|
| 1 | AL BRETIGNY                        | Ø |
|   |                                    |   |
|   | Date de rencontre : * 16/11/2021 🗰 |   |

Remplir de la façon suivante :

- Libellé : Club recevant club visiteur
- Niveau : non classifié
- Gestionnaire : c'est automatique
- Structure : c'est automatique

- Sélection compétition : Amicale Masculine : COMITE DE l'ESSONE

Ensuite je renseigne les deux clubs et la date de rencontre

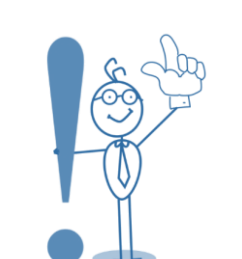

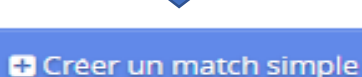

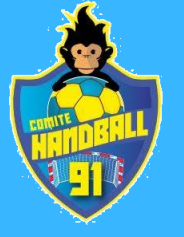

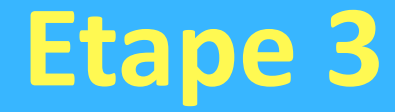

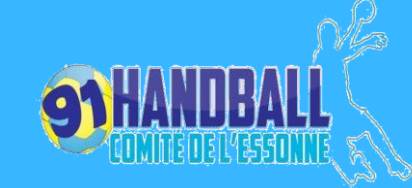

### Agenda des rencontres

| Recherche     |                     |                   |               |                  |                         |    |                           |       |          |       |         |                       |      |   |     |            |
|---------------|---------------------|-------------------|---------------|------------------|-------------------------|----|---------------------------|-------|----------|-------|---------|-----------------------|------|---|-----|------------|
| Compétitio    | n Amical            | e Masculine : COM | ITE DE L'ESSO | DNNE ×           | Semaine                 |    | ~                         | Évé   | nement   |       |         |                       | V    |   |     | Rechercher |
| Phas          | e                   |                   |               | V                |                         |    |                           |       |          |       |         |                       |      |   |     |            |
|               |                     |                   |               |                  |                         |    |                           |       |          |       |         |                       |      |   |     |            |
| Réinitialiser | les tris et filtres |                   |               |                  |                         |    |                           |       |          |       |         |                       |      |   |     |            |
| Action        | Journée 🔶           | Date 🔶            | Heure 🔶       | Compétition      |                         |    | Poule                     | ÷     | Recevant | ¢ Vis | iteur 🛟 | Résultat <del>¢</del> | État | ÷ | FDM | Événen     |
| Ouvrir        | 1                   | 17/11/2021        | 21:00         | Amicale Masculir | ne : COMITE DE L'ESSON  | NE | BRETIGNY -<br>VILLEBON    | Ť     |          | Ť     | v       | Ţ                     | NJ   | • | FDM |            |
| Ouvrir        | 1                   | 01/12/2021        | 21:00         | Amicale Masculir | ne : COMITE DE L'ESSONN | VE | BRETIGNY - I              | GNY   |          |       |         |                       | NJ   |   |     |            |
| Ouvrir        | 1                   | 15/12/2021        | 21:00         | Amicale Masculir | ne : COMITE DE L'ESSONN | VE | BRETIGNY - J              | UVISY |          |       |         |                       | NJ   |   | FDM |            |
| Ouvrir        | 1                   |                   |               | Amicale Masculir | ne : COMITE DE L'ESSON  | VE | BRETIGNY -<br>SAVIGNY     |       |          |       |         |                       | NJ   |   |     | Conclusion |
| Ouvrir        | 1                   |                   |               | Amicale Masculin | ne : COMITE DE L'ESSONM | NE | BRETIGNY -<br>MENNECY     |       |          |       |         |                       | NJ   |   | FDM | Conclusion |
| Ouvrir        | 1                   |                   |               | Amicale Masculin | ne : COMITE DE L'ESSON  | VE | BRETIGNY - E              | GLY   |          |       |         |                       | NJ   |   |     | Conclusion |
| Ouvrir        | 1                   |                   |               | Amicale Masculin | ne : COMITE DE L'ESSON  | VE | BRETIGNY - S<br>GENEVIEVE | STE   |          |       |         |                       | NJ   |   | FDM | Conclusion |

On peut retrouver les conclusions effectuer ou à effectuer dans l'agenda des rencontres. Pensez à mettre « Amicale Masculine – Comité de l'Essonne ».

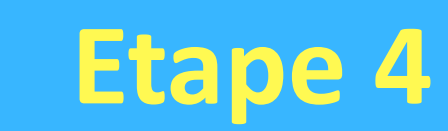

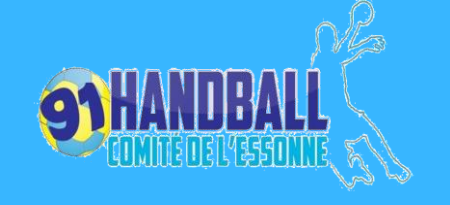

| Match - Aller                      |                                        |                               |                         |                       |            |
|------------------------------------|----------------------------------------|-------------------------------|-------------------------|-----------------------|------------|
| Informations fiche                 |                                        |                               |                         |                       |            |
| Competition                        | Amicale Féminine : COMITE DE L'ESSONNE | s                             | Structure organisatrice | COMITE DE L'ESSONNE   |            |
| Phase                              | 2 - Aurore - Fabio                     |                               | Poule                   | Aurore - Fabio        |            |
| Journée                            | 1                                      |                               |                         |                       |            |
| US PALAISEAU                       |                                        | MORSANG-FLEURY HB             |                         |                       |            |
| Entraineur                         |                                        |                               | Entraineur              |                       |            |
| Correspondant équipe               |                                        |                               | Correspondant équipe    |                       |            |
| Correspondant général              |                                        |                               | Correspondant général   |                       |            |
| Résultat                           |                                        | Résultat                      |                         |                       | Renseignez |
| Points                             |                                        |                               | Points                  |                       | - la date  |
| Score final                        | Forfatter                              |                               | Score final             | Forfaiter             |            |
| Conclusion de match                |                                        |                               |                         | ^                     | - l'heure  |
|                                    |                                        |                               |                         |                       | - la salle |
| Code FDM                           | RADWKXG                                | Conclusion                    |                         |                       |            |
| Club böte                          |                                        | 111/04204                     |                         |                       |            |
|                                    | 5891028 US PALAISEAU USP Rechercher    |                               |                         |                       |            |
| Date du match                      | _/_/ 🛍 📃 🛁                             | Date d'envoi de la conclusion |                         |                       |            |
| Salle                              |                                        |                               |                         |                       |            |
| Nom de la salle                    |                                        |                               |                         | Rechercher            |            |
| Adresse                            |                                        |                               |                         |                       |            |
|                                    |                                        |                               |                         |                       |            |
|                                    |                                        |                               |                         |                       |            |
| Colle autorisée par la compétition | Toutes colles autorisées               |                               |                         |                       |            |
| Colle de la rencontre              | ~                                      |                               |                         |                       |            |
| Malliot                            |                                        |                               |                         |                       |            |
| Reporter Inverser                  | Joueur                                 | ~                             | Gardien                 | Ø Annuler 🚽 🗸 Valider |            |

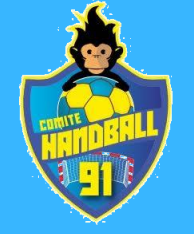

## Informations

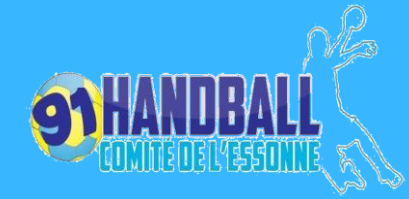

| Code       | Libellé Rencontre(s)     | Niveau Compétition | Structure   | Date début | Etat   |        |
|------------|--------------------------|--------------------|-------------|------------|--------|--------|
| M58910014A | BRETIGNY - VILLEBON      | Non Classifié      | AL BRETIGNY | 17/11/2021 | Validé | Ouvrir |
| M58910015A | BRETIGNY - IGNY          | Non Classifié      | AL BRETIGNY | 01/12/2021 | Validé | Ouvrir |
| M58910017A | BRETIGNY - JUVISY        | Non Classifié      | AL BRETIGNY | 15/12/2021 | Validé | Ouvrir |
| M58910018A | BRETIGNY - SAVIGNY       | Non Classifié      | AL BRETIGNY | 26/01/2022 | Validé | Ouvrir |
| M58910019A | BRETIGNY - MENNECY       | Non Classifié      | AL BRETIGNY | 16/03/2022 | Validé | Ouvrir |
| M58910020A | BRETIGNY - EGLY          | Non Classifié      | AL BRETIGNY | 18/05/2022 | Validé | Ouvrir |
| M58910016A | BRETIGNY - STE GENEVIEVE | Non Classifié      | AL BRETIGNY | 01/06/2022 | Validé | Ouvrir |

Avec le statut « TOUS », il est possible de retrouver la liste des matchs planifiés

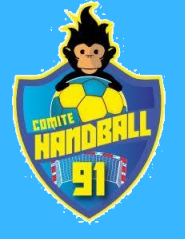

## Informations

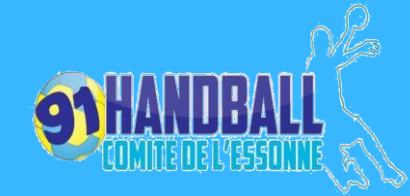

#### CONCLUSION DE MATCH

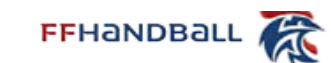

| COMPÉTITION                                          |              | PHASE                               |  |  |  |  |
|------------------------------------------------------|--------------|-------------------------------------|--|--|--|--|
| Amicale Masculine : COMITE                           | DE L'ESSONNE | 16 - BRETIGNY - VILLEBON            |  |  |  |  |
| OULE CODE                                            |              | SEXE                                |  |  |  |  |
| BRETIGNY - VILLEBON                                  | M58910014A   | MASCULIN                            |  |  |  |  |
| ORGANISATEUR                                         |              | CLUB HÔTE                           |  |  |  |  |
| COMITE DE L'ESSONNE                                  |              | 5891005 AL BRETIGNY                 |  |  |  |  |
| CLUB RECEVANT                                        |              | CLUB VISITEUR                       |  |  |  |  |
| 1 AL BRETIGNY                                        |              | 2 AS VILLEBON-LONGJUMEAU            |  |  |  |  |
| DATE ET HEURE<br>DE LA RENCONTRE                     | JOURNÉE      | CODE FDM                            |  |  |  |  |
| 17/11/2021 21:00                                     | 1            | RADVQPY                             |  |  |  |  |
| LIEU                                                 |              |                                     |  |  |  |  |
| GYMNASE CAMILLE HEBER                                | т            |                                     |  |  |  |  |
| ADRESSE                                              |              | TÉLÉPHONE                           |  |  |  |  |
| ALLEE IRLANDAIS<br>91220 BRETIGNY SUR ORGE<br>FRANCE |              | 0160840425                          |  |  |  |  |
| UTILISATION COLLE                                    |              |                                     |  |  |  |  |
| Colle fournie par le club receva                     | int          |                                     |  |  |  |  |
| COULEUR DES MAILLOTS CLUB RECI                       | EVANT        | COULEUR DES MAILLOTS CLUB VISITEUR  |  |  |  |  |
| COULEUR DU GARDIEN CLUB RECEV                        | ANT          | COULEUR DU GARDIEN CLUB VISITEUR    |  |  |  |  |
| CORRESPONDANT GÉNÉRAL RECEV                          | ANT          | CORRESPONDANT GÉNÉRAL VISITEUR      |  |  |  |  |
| TÉL. CORRESPONDANT GÉNÉRAL RE                        | CEVANT       | TÉL. CORRESPONDANT GÉNÉRAL VISITEUR |  |  |  |  |
| DATE LIMITE DE MODIFICATION DE LA                    | CONCLUSION   | DATE D'IMPRESSION                   |  |  |  |  |
| 17/11/2021                                           |              | 16/11/2021 10:26                    |  |  |  |  |

#### Attention !

- Il n'y a pas de coach.
- Ni de correspondant
- Les conclusions ne comprennent donc aucun nom, ni téléphone